## Come importare i dati degli iscritti per ad una gara per usarli con il software messo a disposizione delle società organizzatrici. GARE GIOVANISSIMI

E' disponibile un nuovo software basato sul programma microsoft excel che permette di gestire le principali fasi di una manifestazione giovanile. Questo programma, insieme alla guida all'utilizzo, è liberamente scaricabile dalle pagine dell'attività giovanile del sito federale: <u>www.federciclismo.it/giovanile</u>

Indichiamo di seguito alcune semplici istruzioni che permetteranno alla società organizzatrice di utilizzare i dati degli iscritti ricevuti tramite sistema on-line con questo programma senza dover digitare di nuovo tutti i dati dei partecipanti.

Vediamo quali sono le semplici operazioni da fare:

- Una volta che le iscrizioni sono state chiuse e tutti gli atleti in coda trasferiti nell'elenco iscritti, scaricate sul vostro pc il file excell contenente tutti i dati utilizzando il pulsante "esportazione iscritti in excell" presente nella pagina "iscritti"
- 2) Aprite il programma per la gestione della gara e scegliete la voce di menù "inserimento corridori".

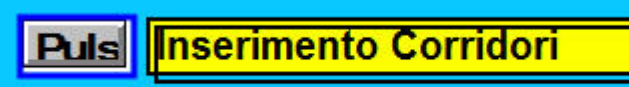

Scegliete "Nuova Gara" e successivamente rispondete "SI". In questo momento stiamo inserendo i dati per la prima volta e, quindi, è bene cancellare eventuali vecchi dati. Vi ritroverete nella pagina di inserimento manuale degli iscritti.

| Menú          |    | Cognome Nome | Tessera | Cat | Cod UCI | Società | Cod Soc. M/F |                        |
|---------------|----|--------------|---------|-----|---------|---------|--------------|------------------------|
| Ins.Tessera   |    |              | Ĵ       |     |         |         |              | Aggiungi in<br>Achivio |
| Ins.Manuale — | -  | •            |         |     |         |         |              | Aggiungi               |
| Confer        | ma |              |         |     |         |         |              |                        |
|               |    |              |         | 1   |         | 1       |              |                        |
|               |    |              |         |     |         |         |              |                        |
|               |    |              | - 16 Z  |     |         |         |              |                        |
|               |    |              |         |     |         |         |              |                        |
|               |    |              |         | H   |         |         |              |                        |

Lasciate così e tornate al foglio excell con i dati scaricati in precedenza.

 Aprite il file excell che avete scaricato e guardate i dati contenuti. Le colonne che interessano sono quelle dalla lettera 'D' alla lettera 'J' cioè da 'nome tesserato' a 'sesso.

Selezionate tutti i dati da copiare e poi facendo click col tasto destro scegliete la voce "copia" (in alternativa voce di menù "modifica" e poi "copia". I dati copiati saranno incorniciati con una linea tratteggiata.

|   | D               | E         | F         | G               | Н                        | 1             | J     | l  |
|---|-----------------|-----------|-----------|-----------------|--------------------------|---------------|-------|----|
|   | Nome I esserato | CodiceFCI | Categoria | CodiceUci       | NomeSocieta              | CodiceSocieta | Sesso | t  |
| l | LOMBARDI GRE(   | 638639R   | G6        | ITA19961223     | GS BORGONUOVO SUPRA      | 08N1845       | M     | 2  |
| ł | GALLO ANDREA    | 638640W   | G6        | ITA19960929     | GS BORGONUOVO SUPRA      | 08N1845       | M     | 2  |
| ł | BRUNETTI ALES   | 639712B   | G6        | ITA19960104     | V.C. SEANO ONE           | 08E1892       | M     | C  |
| ľ | NORVILLI MATILI | 639715E   | G6        | ITA19961106     | V.C. SEANO ONE           | 08E1892       | F     | C  |
| l | CECCHI SIMONE   | 639746M   | G6        | ITA19960223     | GS BORGONUOVO SUPRA      | 08N1845       | М     | 2  |
| l | SCARDIGLI EMAI  | 639813Z   | G6        | ITA19960131     | G.S. STABBIA CICLISMO    | 08E0049       | M     | 3  |
| Ī | COLONNA YURI    | 639844G   | G6        | ITA19961009     | G.S. STABBIA CICLISMO    | 08E0049       | M I   | C  |
| Ĩ | CASCIO GIUSEPI  | 639911T   | G6        | ITA19960104     | G.S. STABBIA CICLISMO    | 08E0049       | M 🚦   | C  |
| l | FUCCINI MANUE   | 677296H   | G6        | ITA19961118     | GS OLIMPIA VALDARNESE    | 08C0150       | м     | 1  |
| ł | VESTRI GIULIO   | 677470K   | G6        | ITA19961028     | G.S. CLAUDIA             | 08R2104       | M     | 2  |
| ļ | MASI DAVIDE     | 773236C   | G5        | ITA19970811     | GS C.R. CINTOLESE A.S.D. | 08M0016       | М     | 1  |
|   | GOCAJ DANIEL    | 778430Q   | G5        | ALB19971006     | GS BORGONUOVO SUPRA      | 08N1845       | М     | C  |
|   |                 | 7700070   | ~~        | TTI A COCCARE T | DOLLING FUNCTION         | 001110000     | 10110 | 12 |

4) Tornate al programma per la gestione della gara, nella pagina che avevate lasciato aperta, posizionate il cursore del mouse sulla prima riga nella cella "nome e cognome". Fate click con il tasto destro del mouse e scegliete la voce incolla.

| Menù         |         | Cognome Nome | Tessera  | Cat   | Cod UCI        | Società                  | Cod Soc. M/F |                        |
|--------------|---------|--------------|----------|-------|----------------|--------------------------|--------------|------------------------|
| Ins. Tessera |         |              |          |       |                |                          |              | Aggiungi in<br>Achivio |
| Ins.Manuale— | -•      |              |          |       |                |                          |              | Aggiungi               |
| C            | onferma |              |          |       |                |                          |              |                        |
| -            |         |              |          | 1     |                |                          | 1            | 1                      |
|              |         |              | Incoll   | are i | dati coniati i | dal forglio excell degli |              |                        |
|              |         |              | iscritti | pos   | izionando il   | cursore del mouse in     |              |                        |
|              |         |              |          |       | quesu          |                          |              |                        |
|              |         |              |          |       |                |                          |              |                        |

5) I vostri dati saranno incollati nel foglio di lavoro e li troverete in questo modo

.

| Menù         |          | Cognome Nome        | Tessera            | Cat      | Cod UCI                    | Società                                          | Cod Soc.           | M/F | <b>1</b> a a si un a i in |
|--------------|----------|---------------------|--------------------|----------|----------------------------|--------------------------------------------------|--------------------|-----|---------------------------|
| Ins.Tessera  |          |                     |                    |          |                            |                                                  |                    |     | Aggiungi in<br>Achivio    |
| Ins.Manuale— |          |                     |                    |          |                            |                                                  |                    |     | Aggiungi                  |
|              | Conferma |                     |                    |          |                            |                                                  |                    |     |                           |
| -            |          |                     |                    |          | TA 10001000                |                                                  |                    |     |                           |
|              |          | GALLO ANDREA        | 638639R<br>638640W | G6<br>G6 | ITA19961223<br>ITA19960929 | GS BORGONUOVO SUPRAFIL<br>GS BORGONUOVO SUPRAFIL | 08N1845<br>08N1845 | M   | ok<br>ok                  |
|              |          | BRUNETTI ALESSANDRO | 639712B            | G6       | ITA19960104                | V.C. SEANO ONE                                   | 08E1892            | М   | ok                        |
|              |          | NORVILLI MATILDE    | 639715E            | G6       | ITA19961106                | V.C. SEANO ONE                                   | 08E1892            | F   | ok                        |
|              |          | CECCHI SIMONE       | 639746M            | G6       | ITA19960223                | GS BORGONUOVO SUPRAFIL                           | 08N1845            | M   | ok                        |
|              |          | SCARDIGLI EMANUELE  | 639813Z            | G6       | ITA19960131                | G.S. STABBIA CICLISMO                            | 08E0049            | M   | ok                        |
|              |          | COLONNA YURI        | 639844G            | G6       | ITA19961009                | G.S. STABBIA CICLISMO                            | 08E0049            | М   | ok                        |
|              |          | CASCIO GIUSEPPE     | 639911T            | G6       | ITA19960104                | G.S. STABBIA CICLISMO                            | 08E0049            | М   | ok                        |
|              |          | FUCCINI MANUEL      | 677296H            | G6       | ITA19961118                | GS OLIMPIA VALDARNESE                            | 08C0150            | M   | ok                        |
|              |          | VESTRI GIULIO       | 677470K            | G6       | ITA19961028                | G.S. CLAUDIA                                     | 08R2104            | M   | ok                        |
|              |          | MASI DAVIDE         | 773236C            | G5       | ITA19970811                | GS C.R. CINTOLESE A.S.D.                         | 08M0016            | M   | ok                        |

A questo punto i vostri iscritti sono stati inseriti e potete proseguire utilizzando il programma nel modo descritto nella guida.